# แนวปฏิบัติที่ดี

# เรื่อง การใช้ Microsoft Teams เพื่อการทำงานที่บ้านอย่างมีประสิทธิภาพ

### ความหมายของ Microsoft Teams

Microsoft Teams เป็น Application สื่อสารระดับองค์กร เป็นเครื่องมือที่ถูกออกแบบมาเพื่อเป็น สื่อกลางในการทางานในด้านต่างๆ สำหรับการติดต่อสื่อสาร การนัดหมาย การประชุม การประกาศ และ ติดตาม ข่าวสาร การติดตามงานหรือโครงการต่างๆ ซึ่งสามารถเป็นศูนย์กลางในการเข้าถึงบริการในระบบ Office 365 มีการจัดการแบ่งพื้นที่หรือกลุ่มในการทำงานกันอย่างชัดเจน สะดวกสบาย ปลอดภัย ทันสมัย และใช้งานได้ง่าย

### การเริ่มใช้งานโปรแกรม Microsoft Teams

การเริ่มใช้งานโปรแกรม Microsoft Teams จะเริ่มต้นจากการติดตั้งโปรแกรม Microsoft Teams โดยวิธีการติดตั้งโปรแกรมสามารถทำได้ 2 วิธี คือ

 เข้าผ่าน Web Application ให้กดที่ปุ่ม Teams จากเมนูลัดในมุมซ้ายบนของหน้าจอ หรือเข้า จาก Url> <u>https://teams.microsoft.com</u>

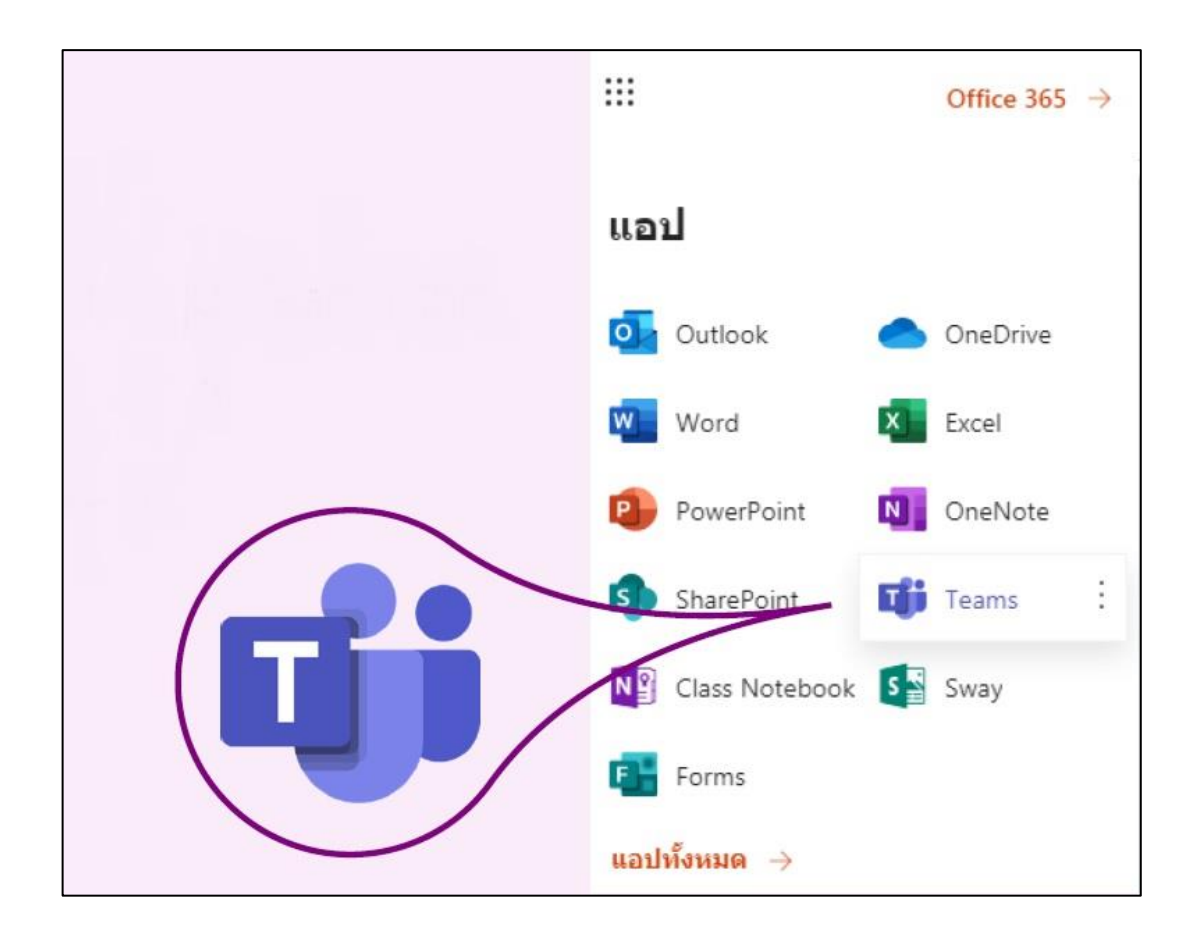

2. เข้าจาก Desktop หรือ Mobile Application

https://products.office.com/th-th/microsoft-teams/download-app

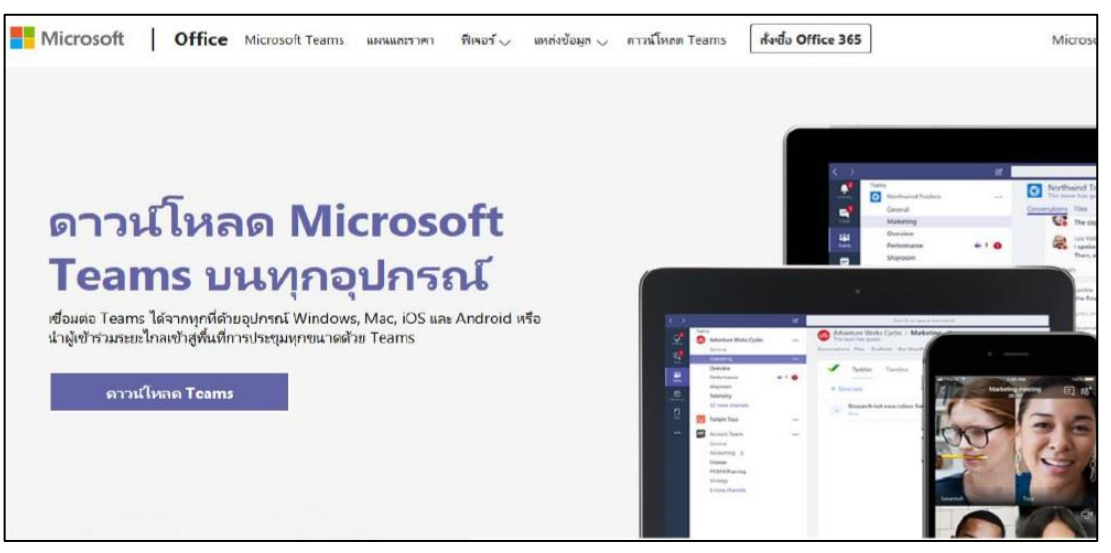

หรือเข้าไปที่ W:\5. งานวิจัยสถาบันและสารสนเทศ\โปรแกรมสำหรับติดตั้ง Microsoft Teams แล้วทำการติดตั้ง

### การสร้างและใช้งาน Microsoft Teams

เมื่อทำการติดตั้งโปรแกรม Microsoft Teams เรียบร้อยแล้ว เมื่อเปิดโปรแกรมจะมีหน้าตาเริ่มต้น

เช่นนี้

| $\langle \rangle$ |                        | Q Search     | - = ×                    |
|-------------------|------------------------|--------------|--------------------------|
| Activity          | Feed ∨ ∇ ©             | Teams        | ම ස් Join or create team |
| Chut              | You will see mentions, | ▼ Your teams |                          |
| teans             | notifications here.    |              |                          |
| Assignments       |                        |              |                          |
| E<br>Calendar     |                        |              |                          |
| Calls             |                        |              |                          |
| <b>a</b><br>Files |                        |              |                          |
|                   |                        |              |                          |
|                   |                        |              |                          |
|                   |                        |              |                          |
|                   |                        |              |                          |
| Ĥ                 |                        |              |                          |
| Apps              |                        |              |                          |
| (?)<br>Help       |                        |              |                          |

การใช้งานจะอยู่ที่แถบด้านซ้ายมือ และเมนูการใช้งานต่างๆ ดังนี้

- Activity ใช้สำหรับการเรียกดูกิจกรรมต่างๆ ที่ท่านทำงานอยู่ในระบบ (เสมือน News Feed) จะสามารถใช้งานได้จากแถบนี้ + Activity

- Assignments ใช้สำหรับสร้างกลุ่มในรูปแบบห้องเรียน (Classes) หรือสามารถสร้าง
   Assignment และตรวจสอบงานที่ส่งได้เรียกดูตารางนัดหมายและสร้างการประชุม สามารถใช้
   งานได้จากแถบนี้ →
- 6. Calls ใช้สำหรับโทรสนทนา เหมือนโทรสนทนาใน Application Line สามารถใช้งานได้จาก แถบนี้ →
- 7. Files ใช้สำหรับเรียกดูเอกสารของท่านที่เก็บอยู่ในส่วนต่างๆ ในที่เดียว สามารถใช้งานได้จาก

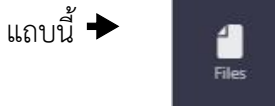

### การสร้างและใช้งาน Microsoft Teams

ในการสร้างและใช้งาน Microsoft Teams นั้น จะเริ่มจากส่วนประกอบของ Microsoft Teams โดย ส่วนประกอบ จะมีส่วนหลักๆ 3 ส่วน คือ

1. ส่วน Team สำหรับการบริหารจัดการพื้นที่การทำงานของทีมต่างๆ ที่ท่านเป็นสมาชิกอยู่

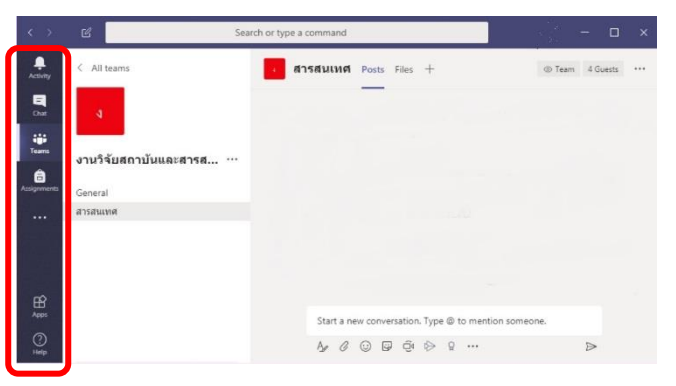

 ส่วน Channel เป็นหัวข้อย่อยจากส่วน Team สำหรับแบ่งหมวดหมู่หรือหัวข้อภายในทีมอีก ชั้นหนึ่ง

| < >          | Search Search                    | or type a command                               | x                   |
|--------------|----------------------------------|-------------------------------------------------|---------------------|
| Activity     | < All teams                      | สารสนเทศ Posts Files +                          | @ Team 4 Guests ••• |
| Char<br>Char | 4                                |                                                 |                     |
| Actignments  | งานวิจัยสถาบันและสารส<br>General |                                                 |                     |
|              | สารสนเทศ                         | Sector and the second                           |                     |
|              |                                  |                                                 |                     |
| B            |                                  |                                                 |                     |
| 2405         |                                  | Start a new conversation. Type @ to mention som | eone.               |
| ()<br>Help   |                                  | A≠ Ø © ₽ ₫ № ₽ …                                | ≥                   |

3. ส่วน Services Tab เป็นส่วนที่จะมีฟังก์ชั่นการทำงานต่างๆ ที่จะสามารถใช้งานฟังก์ชั่นต่างๆ ของ Office 365 ที่รวมมาให้ได้

|             | ď .                   | earch or type a command                     | , – □ ×             |
|-------------|-----------------------|---------------------------------------------|---------------------|
| Activity    | < All teams           | สารสนเทศ Posts Files +                      | ⊕ Team 4 Guests *** |
| E<br>Ove    | 4                     |                                             |                     |
| Teams       | งานวิจัยสถาบันและสารส |                                             |                     |
| Assignments | General               |                                             |                     |
|             | สารสนเทศ              | Automatica and Automatica                   |                     |
|             |                       |                                             |                     |
|             |                       |                                             |                     |
| æ           |                       |                                             |                     |
| Apps        |                       | Start a new conversation. Type @ to mention | n someone.          |
| (?)<br>Help |                       | A≠ Ø © ₽ ₫ ▷ ♀ …                            | ⊳                   |
|             |                       |                                             |                     |

#### การสร้าง Teams

เริ่มจากกดปุ่ม Join or create team จากด้านล่างของเมนู จากนั้นกด Create Team เมื่อท่านกด Create Team แล้วจะพบประเภทในการสร้าง Team อยู่ 4 ประเภท คือ

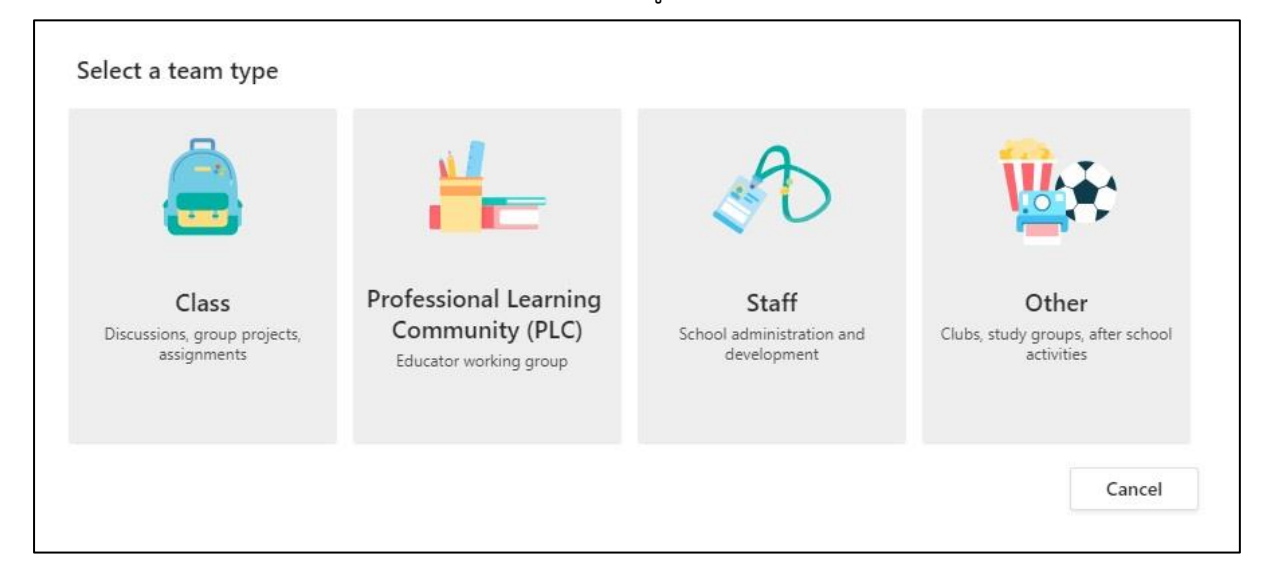

 Class - Team ประเภทนี้จะเหมาะสำหรับการสร้างชั้นเรียนและให้นักเรียนเข้ามาส่งงาน รวมถึงการสร้าง assignment ติดตามและตรวจสอบรายงานของนักเรียน สร้างแบบทดสอบ แบบ สำรวจ สามารถเชิญอาจารย์ท่านอื่น เข้ามาร่วมเป็นอาจารย์ในกลุ่มได้

2. Professional Learning Community (PLC) - Team ประเภทนี้จะเหมาะสำหรับ สมาชิกที่เป็น นักวิชาการศึกษา ผู้ที่เกี่ยวข้องกับการวางแผนการศึกษา ซึ่ง Team ประเภทนี้จะ สนับสนุนการทำงานร่วมกันบนเอกสารออนไลน์พูดคุยแลกเปลี่ยน ประชุมออนไลน์แบ่งปันข้อมูลที่ เกี่ยวข้องในการทำงาน

 Staff - Team ประเภทนี้จะเหมาะสำหรับกลุ่มที่มี leader ในการควบคุมข่าวสาร ควบคุมสิทธิ์สมาชิกในการเข้าถึง เอกสารบางงานเท่านั้น แบ่งบันสถานะความก้าวหน้าของรายงาน ประชุมออนไลน์และบันทึกวิดีโอการประชุมออนไลน์

4. Other - Team ประเภทนี้จะเหมาะสำหรับ สโมสร ชมรม ชุมนุม หรือ staff ที่ต้องทำงาน ร่วมกับกลุ่มตัวแทนนักศึกษาในการสร้างข่าวประชาสัมพันธ์แบ่งปันข้อมูล ประชุมออนไลน์ทั้งแบบ ย่อยและแบบกลุ่ม โดยสามารถตั้งค่าสิทธิ์ของสมาชิกในทีมได้

หลังจากเลือกสร้าง Team เรียบร้อยแล้ว จึงมาที่การตั้งค่าชนิดของทีม โดยจะต้องตั้งชื่อและระบุ รายละเอียดของกลุ่มงานหรือทีม

| Educators work together on shared goals or<br>organize materials, collaborate, and access a<br>common PLC tasks. | professional development. Each PLC team allows you to<br>OneNote notebook populated with templates for |
|----------------------------------------------------------------------------------------------------|----------------------------------------------------------------------------------------------------|
| Name                                                                                                    | Required                                                                                               |
| Public เปิดให้เข้าถึงสำหรับผู้ใช้ทุกคนใน                                                                         | องค์กรของท่าน                                                                                          |
|                                                                                                    |                                                                                                    |
| Description (optional)                                                                                           |                                                                                                    |
| Description (optional)                                                                                           |                                                                                                    |
| Description (optional)                                                                                           |                                                                                                    |
| Description (optional)<br>Privacy                                                                                |                                                                                                    |
| Description (optional)<br>Privacy<br>Private ให้สึกธิเฉพาะบางคนที่จะเข้าถึงได้                                   | ໂคยเຈ້าของทีมเป็นผู้อนุญาต                                                                             |
| Description (optional)<br>Privacy<br><b>Private ให้สิทธิเฉพาะบางคนที่จะเข้าถึงได้</b>                            | ໂທຍເຈ້າของทีมเป็นພູ້ອນຸญາต                                                                             |

้ต่อมาการเพิ่มสมาชิกในทีมทำได้โดยการพิมพ์ชื่อผู้ใช้ชื่ออีเมลหรือ mail group จากนั้นกด Add

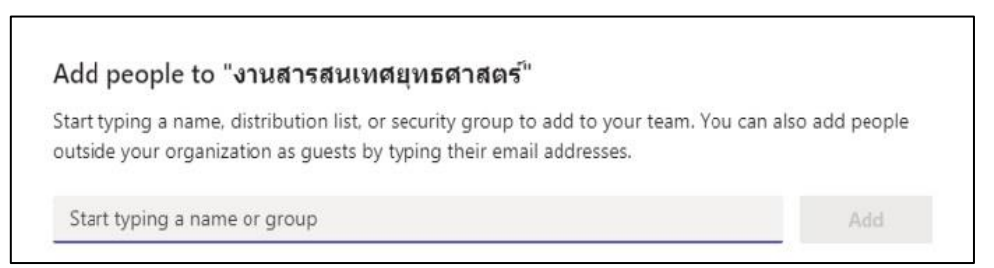

เมื่อตั้งชื่อและระบุรายละเอียดของกลุ่มงานหรือทีมหากท่านต้องการเสร็จแล้ว เพิ่มสมาชิกในทีม เรียบร้อยแล้ว หากต้องการแก้ไขหรือตั้งค่าใดๆ สำหรับทีมของท่านให้กดที่ปุ่ม Option บริเวณขวามือของชื่อ ทีมนั้นๆ

| < >                 |                       | Q Search                                            | 🛞 – 🗆 ×                  |
|---------------------|-----------------------|-----------------------------------------------------|--------------------------|
| L.<br>Activity      | < All teams           | General Posts Files PLC Notebook Wilki Wiki Excel + | ⊚ Team Qt Meet ∨ () ···· |
| Chat                | 4                     |                                                     |                          |
| iii<br>Teams        |                       |                                                     |                          |
| Â                   | งานสารสนเทศยุทธศาสตร์ |                                                     |                          |
| Assignments         | General               | (3) Manage team                                     |                          |
|                     |                       | Add channel                                         |                          |
| Calendar            |                       | C* Add member                                       |                          |
| Calls               |                       | 18 Leave the team                                   |                          |
| 4                   |                       | © Get link to team                                  |                          |
| Files               |                       | Manage tags                                         |                          |
|                     |                       |                                                     |                          |
|                     |                       |                                                     |                          |
|                     |                       |                                                     |                          |
|                     |                       |                                                     |                          |
|                     |                       |                                                     |                          |
|                     |                       |                                                     |                          |
|                     |                       |                                                     |                          |
| FR?                 |                       |                                                     |                          |
| Apps                |                       |                                                     |                          |
| 0                   |                       |                                                     | Þ                        |
| Apps<br>(?)<br>Help |                       |                                                     |                          |

เมื่อตั้งทีมเสร็จเรียบร้อยหากมีผู้ประสงค์จะเข้าร่วมทีม สามารถดำเนินการได้โดยการเข้าร่วมทีม ผู้ใช้งานสามารถเข้าร่วมทีม 3 ช่องทาง คือ

- 1. Leader ของทีมเชิญให้เข้ากลุ่มท่านจะอยู่ในกลุ่มโดยอัตโนมัติ
- 2. กลุ่มที่สร้างแบบสาธารณะท่านสามารถคลิกเพื่อเข้าร่วมทีมได้โดยอัตโนมัติ

3. ได้รับรหัสสำหรับการเข้าร่วมกลุ่ม เมื่อผู้ใช้งานได้รับรหัสแล้วให้ผู้ใช้งานไปที่ Join or

create team จากนั้นจะพบหน้าต่างการเข้าร่วมกลุ่ม ดังภาพ

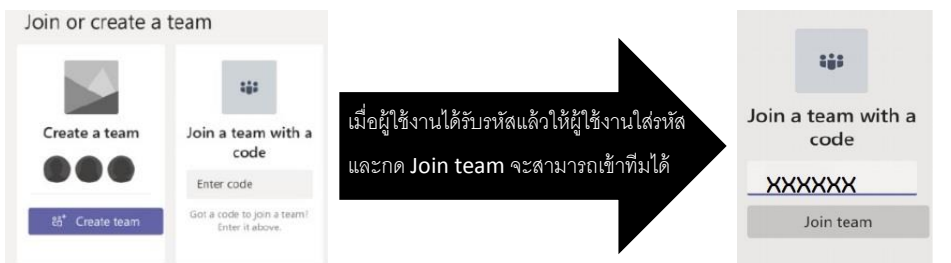

สำหรับการสร้างรหัสสำหรับเข้าร่วม Teams (ตามข้อ 3.) ผู้ใช้งานที่เป็นเจ้าของกลุ่มสามารถสร้างรหัส เข้าร่วมกลุ่มได้โดยไปที่แถบ Teams - การตั้งค่า (Setting) - Team code แล้วคลิก Generate ระบบจะสร้าง รหัสสำหรับเข้าร่วม Teams ให้เราสามารถส่งรหัสที่ได้นี้ให้กับผู้ที่ประสงค์จะเข้าร่วมทีมกับเราได้ การใช้งาน Service tab จะเป็นส่วนที่อยู่ด้านบนของโปรแกรม ซึ่งจะมี tab ที่จะเป็นตัวเรียกใช้ service ต่างๆของ Office 365 ให้ท่านเลือก เปิดใช้ได้ตามต้องการ เมื่อต้องการเพิ่ม service อื่นๆ ให้กดที่เมนู เครื่องหมาย บวก (+) เพื่อทำการเพิ่ม service อื่นๆ ที่โปรแกมรองรับและให้บริการอยู่

|             | ۲۵ Se                            | arch or type a command                         | ×                 |
|-------------|----------------------------------|------------------------------------------------|-------------------|
| Activity    | < All teams                      | สารสนเทศ Posts Files +                         | Team 4 Guests *** |
|             | 4                                |                                                |                   |
| Teams       | งานวิจัยสถาบันและสารส<br>General |                                                |                   |
|             | สารสนเทศ                         |                                                |                   |
|             |                                  |                                                |                   |
|             |                                  | Start a new conversation. Type @ to mention so | neone.            |
| (?)<br>Help |                                  |                                                | ⊳                 |

การใช้งาน Conversation Tab จะอยู่ในส่วน Channel ของ Team โดยท่านเลือก Channel ที่ท่าน ต้องการจะสนทนาหรือแจ้งข้อมูลต่างๆ จากนั้นหน้าจอทางขวามือจะแสดงเมนูที่ ใช้สำหรับสนทนาขึ้นมา

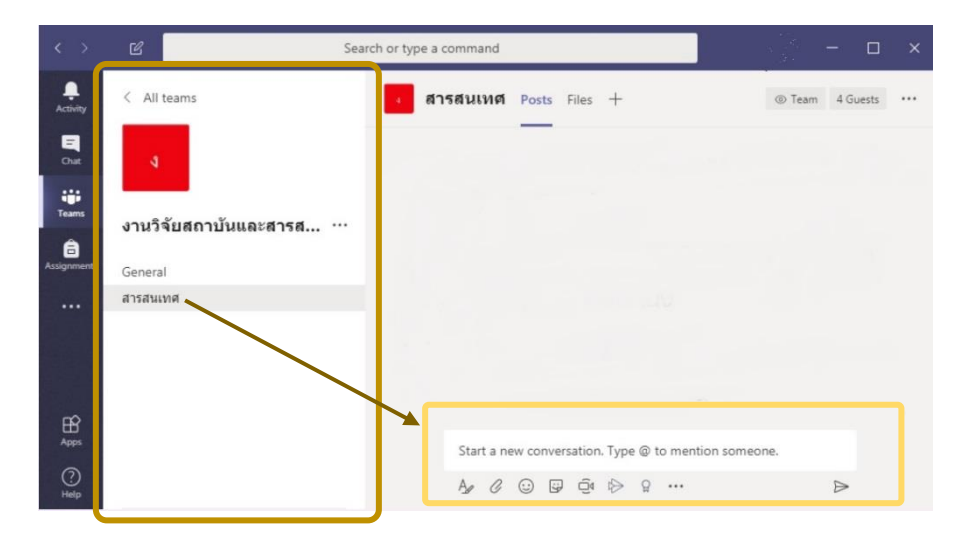

เครื่องมือการสนทนา

การใช้งาน Chat เป็นเครื่องมือการสนทนาด้วยข้อความส่วนตัว ผู้ใช้งานสามารถสื่อสารกับคนภายใน ทีมได้ด้วยการคลิกที่ New chat และพิมพ์ชื่อผู้ที่ต้องการจะสื่อสาร ระบบรายชื่อจะทำการค้นหาชื่อให้โดย อัตโนมัติ

| < >           |            | Search                                            | <u> 1979</u> |         |
|---------------|------------|---------------------------------------------------|--------------|---------|
| <br>Activity  | Chat ~ 7 🛛 | ประชุมกองแผน Every Day Chat Files Whiteboard Join | e .          | 88⁺30 ≔ |
| E<br>Chat     | → Chat ✓   |                                                   |              |         |
| teams         |            |                                                   |              |         |
| assignments   |            |                                                   |              |         |
| E Calendar    |            | New chat                                          |              |         |
| <b>C</b> alls |            |                                                   |              |         |
| -<br>Files    |            |                                                   |              |         |
|               |            |                                                   |              |         |
|               |            |                                                   |              |         |
|               |            |                                                   |              |         |
|               |            |                                                   |              |         |
|               |            |                                                   |              |         |
| 0             |            | Type a new message<br>A∉ Ø ⊕ ₽ ▷ ₽ ···            | Ð            |         |
| Help          |            |                                                   |              |         |

การโทรด้วยเสียง (call) ผู้ใช้งานสามารถโทรหาผู้สนทนาได้แบบสนทนาด้วยเสียง โดยไม่เสียค่าใช้จ่าย โดยพิมพ์ชื่อผู้ที่ต้องการจะสนทนาด้วย เพียงอุปกรณ์ที่จะใช้สนทนาจำเป็นต้องมีไมโครโฟนและลำโพงหรือหูฟัง สำหรับการสนทนาด้วยเสียง โดยใช้งานผ่านเมนู Audio call

| < >                           |                                           | Q Search       | 🚷 – 🗆 ×                                   |
|-------------------------------|-------------------------------------------|----------------|-------------------------------------------|
| Activity                      | Calls                                     | Speed dial     |                                           |
| Chat                          | 📞 Speed dial                              |                |                                           |
|                               | Contacts                                  | Sneed dial     | Make a call                               |
| Teams                         | History     Voicemail                     | มัญฐ์ฐนนท์     | 🎡 เอกพล กาละดี 🗙                          |
| Assignments<br>Et<br>Calendar |                                           |                | Your recent contacts will show up<br>here |
| Calls                         | Make a call                               | Other Contacts |                                           |
| Files                         | Type a name                               | นัฏฐ์ฐนนท์     |                                           |
|                               | Your recent contects will show up<br>here |                |                                           |
|                               |                                           |                | $\mathbf{X}$                              |
|                               |                                           |                | $\sim$                                    |
|                               |                                           |                |                                           |
| БŶ                            |                                           |                |                                           |
| Apps                          |                                           |                |                                           |
| (?)<br>Help                   | 00                                        |                |                                           |

การโทรด้วยภาพและเสียง (video call) ผู้ใช้งานสามารถโทรด้วยภาพและเสียง โดยไม่เสียค่าใช้จ่าย คล้ายกับการโทรด้วยเสียง แต่ฟังก์ชันการโทรด้วยภาพและเสียง ผู้ใช้งานจำเป็นต้องมีกล้องไว้สำหรับถ่ายภาพ ของผู้ใช้งาน ซึ่งการโทรด้วยภาพและเสียงยังสามารถใช้ฟังก์ชันแชร์เอกสารหรือหน้าจอ และ more actions ได้เหมือนกับการโทรด้วยเสียง

| < >          |                                                                   | Q. Search                                            | 🕐 – 🗆 ×           |
|--------------|-------------------------------------------------------------------|------------------------------------------------------|-------------------|
| <br>Activity | Chat ~ 🏾 🍸 🗹                                                      | 🗶 ณัฏฐ์นนท์ศรศิลป์ Chat Files Organization 1more v + | 5 ** ( <b>G</b> ) |
| E            | * Recent                                                          | _                                                    | 1                 |
|              | 🥼 ณัฏฐ์นนท์ ศรศิลป์ 3:52 PM                                       |                                                      |                   |
| Teams        | ประชุมกองแผน Every Day 5/15<br>ไพรศักดิ์ บวรวงศ์ดิลก: ต่อไปงานสาร |                                                      |                   |
| Assignments  | ประชุมงานสารสนเทศ 3/25<br>เอกพล กาละดี: สร้างใหม่อะ               |                                                      |                   |
| E Calendar   | ชัญฐวี มากดำ 3/23 You: เด้ง พอม่ะ                                 |                                                      |                   |
| Calls        | ประชุมงานวิจัยสถาบันและสา 3/18<br>ณัฏฐ์นนท์ ศรศิลป์: Ok           |                                                      |                   |
| files        |                                                                   |                                                      |                   |
|              |                                                                   |                                                      |                   |
|              |                                                                   |                                                      |                   |
|              |                                                                   |                                                      |                   |
|              |                                                                   |                                                      |                   |
|              |                                                                   |                                                      |                   |
| FR           |                                                                   |                                                      |                   |
| Apps         |                                                                   | Type a new message                                   |                   |
| (?)<br>Help  |                                                                   | Az ! C 😳 🛱 🖶 🕸 …                                     |                   |

### การจัดการ Files

กดแทบ Files จะพบไฟล์ที่แชร์ร่วมกันทีมสามารถแก้ไขงานร่วมกันได้ ท่านสามารถ Upload File เพื่อส่งให้สมาชิกท่านอื่นสามารถปรับแก้ไขร่วมกันได้

| < ≥          | ď                      | Search or type a command                                    |            | - 🎨                                                   | o × |
|--------------|------------------------|-------------------------------------------------------------|------------|-------------------------------------------------------|-----|
| Activity     | Files                  | ( Recent                                                    |            |                                                       |     |
| E Chat       | Views.                 | Type Name                                                   | Modified + | Location                                              | 0   |
| iii<br>Teans | 👹 Microsoft Teams      | ชางปลการอบรม Ms ทีม.pptx                                    | Vesterday: | Nattanon_sro's OneDrive / Microsoft Teams Chat Files  |     |
| <b>É</b>     |                        | Researcherprofile.docx                                      | 3/17/20    | msteams_fde3b2 / General                              |     |
|              | Cloud storage CneDrive | 198 mobizen_20200316_215657.mp4                             | 3/17/20    | Thipphong_sap's OneDrive / Microsoft Teams Chat Files |     |
| Calendar     |                        | 🕼 นำเสนอวันที่ 16 มี.ค.63.pptx                              | 3/16/20    | msteams_fde3b2 / General                              |     |
| Cale         |                        | 🗐 4 แบบเสนอโครงการพัฒนาระบบงานคอมพัวเตอร์ แก้ไข 3-3-63.docs | 3/16/20    | msteams_fde3b2 / General                              |     |
| Film         | ×                      | 23/1W61.xisb                                                | 5/21/19    | Unknown                                               |     |
|              |                        | steine spin                                                 | 3/19/19    | Akaphol_kal's OneDrive                                |     |
|              |                        |                                                             |            |                                                       |     |
| Hanger .     |                        |                                                             |            |                                                       |     |
| ()<br>       | + Add cloud storage    |                                                             |            |                                                       |     |

## การนัดหมายการประชุม

การนัดหมายการประชุม สามารถใช้งานได้โดยไปที่แทบ Calendar ที่สามารถกำหนดวันประชุม ล่วงหน้า และสามารถประชุมออนไลน์ได้ โดยกด Meet now

| < >               |        |                      | Q Search      |       |                 |                |              | 🌏 – 🗆 x                    |
|-------------------|--------|----------------------|---------------|-------|-----------------|----------------|--------------|----------------------------|
| Activity          |        | Calendar             |               |       |                 |                | Q1 Meet now  | $+$ New meeting $ $ $\vee$ |
| Chat              | (**)   | Today < > August 202 | 0 ~           |       |                 |                |              | $ otim Work week \vee$     |
| iiii<br>Teams     |        | 24<br>Monday         | 25<br>Tuesday |       | 26<br>Wednesday | 27<br>Thursday | 28<br>Friday |                            |
| Assignments       | 3 PM   |                      |               | ประชุ | มออนไลน์        |                |              |                            |
| <b>T</b> Calendar | 4 PM   |                      |               |       |                 |                |              |                            |
| Calls<br>Files    | 5 PM   |                      |               |       |                 |                |              |                            |
|                   | 6 PM   |                      |               |       |                 |                | กำหนดวันประ• | ชุมล่วงหน้า                |
|                   | 7 PM   |                      |               |       |                 |                |              |                            |
|                   | 8 PM   |                      |               |       |                 |                |              |                            |
| Apps              | 9 PM   |                      |               |       |                 |                |              |                            |
| (?)<br>Help       | 10.014 |                      |               |       |                 |                |              |                            |